## Saving a Word Document as a PDF File

You can only attach a Microsoft/Word document to a referral if it has been converted to a PDF file. In order to do this, first click on **FILE** and then **SAVE AS**.

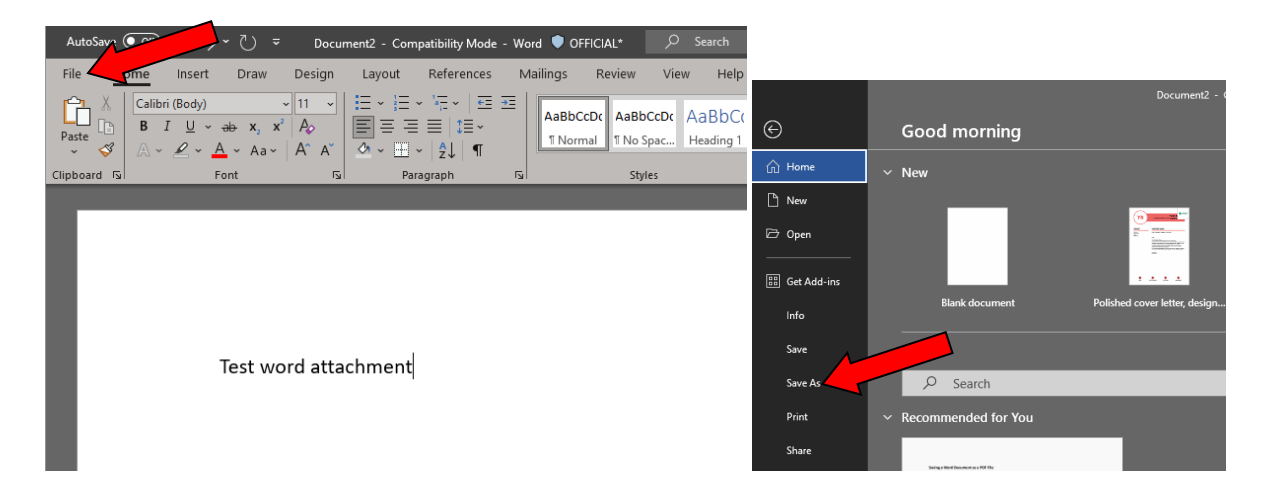

Click on **MORE OPTIONS**.

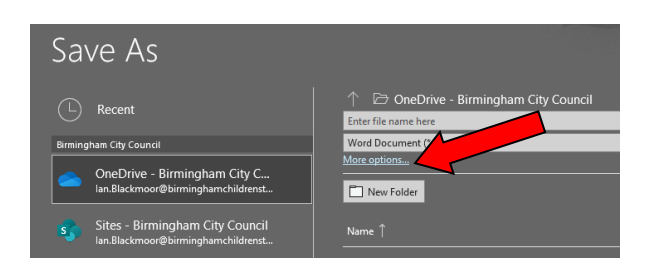

Select **DESKTOP** as the save location, and select the **PDF** (\*.pdf) option in the **SAVE AS TYPE** dropdown box. Click on the **SAVE** button.

| - • T - • 1                         | his PC > Desktop                 |                       |                  | v Ŭ ,○            | Search Desktop |   |
|-------------------------------------|----------------------------------|-----------------------|------------------|-------------------|----------------|---|
| ganise • New fol                    | der                              |                       |                  |                   | - III -        | 0 |
| This PC                             | Name                             | Status                | Date modified    | Туре              | Size           | 1 |
| 3D Objects                          | Rop Backup dec19                 | 0                     | 10/08/2020 13:00 | File folder       |                |   |
| Desktop                             | Eclipse eLearning                | 0                     | 10/08/2020 12:59 | File folder       |                |   |
| Documents                           | emails 0209                      | $\odot$               | 14/09/2022 16:27 | File folder       |                |   |
| Downloads                           | 📕 emails 020323                  | 0                     | 15/03/2023 09:12 | File folder       |                |   |
| Downloads                           | picpick                          | 0                     | 10/08/2020 13:00 | File folder       |                |   |
| J Music                             | storyline                        | 0                     | 10/08/2020 12:59 | File folder       |                |   |
| Pictures                            | Team Structures                  | 0                     | 10/08/2020 13:00 | File folder       |                |   |
| Videos                              | ntracsweb                        | $\odot$               | 20/04/2015 15:29 | Internet Shortcut | 1 KB           |   |
| SDisk (C:)                          | BCT_KPI_Eclipse_(WIP) - Power BI | $\odot$               | 06/11/2020 11:03 | Internet Shortcut | 1 KB           |   |
| CEH Cfirst (G:)                     | n Eclipse 2                      | $\odot$               | 19/10/2020 15:07 | Internet Shortcut | 1 KB           |   |
| SOCAINBR (\\SV v                    | Eclipse eLearning                | 0                     | 09/12/2019 15:57 | Shortcut          | 2 KB           |   |
| File name: Test                     | word attac                       |                       |                  |                   |                | ~ |
| Save as type: PDF                   | (*.pdf)                          |                       |                  |                   |                | ~ |
| Authors: Ian Blackmoor Tags: /      |                                  | Add a tag             | Title: /         | Add a title       |                |   |
| Optimize for:  Standard (publishing |                                  | Options               |                  |                   |                |   |
|                                     | Minimum size (publishing online) | ] Open file after pub | lishing          |                   |                |   |

You will now be able to attach the PDF file from your desktop to your referral.